# 『ヘルポ』 スマートフォン スマートウェアラブル 切り替えマニュアル

Ver 1.1.7 (2021/11/01)

株式会社しあわせ生活

# 目次

| 1 マニュアル用途について                       |
|-------------------------------------|
| 2 スマートウェアラブル                        |
| (1) スマートウェアラブルの利用方法4                |
| (2) スマートウェアラブルの画面説明5                |
| 3 iPhone アプリからの切断                   |
| 4 Android アプリからの切断                  |
| 5 iPhone アプリのインストール10               |
| 6 iPhone アプリの設定12                   |
| 7 Android アプリのインストール15              |
| 8 Android アプリの設定17                  |
| 9 Android 端末と iPhone 端末の相違機能について 20 |
| 10ご利用前の事前確認21                       |
| 11 お問い合わせ先21                        |
| 12 詳細な『ヘルポ』ご利用方法について21              |
| 改訂履歴                                |

## 1 マニュアル用途について

スマートウェアラブルを交換する場合や、スマートフォンの機種変更を行う際は、 以下の作業ケースをご参照のうえ、各項番のマニュアル作業の手順を行ってください。

#### 項番

- 3 iPhone アプリからの切断
- 4 Android アプリからの切断
- 5 iPhone アプリのインストール
- 6 iPhone アプリの設定
- 7 Android アプリのインストール
- 8 Android アプリの設定

#### (1)スマートウェアラブルを交換する場合

| 作業ケース         | マニュアル作業手順 | 留意事項 |
|---------------|-----------|------|
| ①Android 端末での | 4⇒8       |      |
| スマートウェアラブルの交換 |           |      |
| ②iPhone 端末での  | 3⇒6       |      |
| スマートウェアラブルの交換 |           |      |

#### (2) スマートフォンの機種変更をおこなう場合

| 作業ケース                        | マニュアル作業手順 | 留意事項 |
|------------------------------|-----------|------|
| ①Androidの機種変更                | 4⇒7⇒8     |      |
| ②iPhoneの機種変更                 | 3⇒5⇒6     |      |
| ③Android から<br>iPhone への機種変更 | 4⇒5⇒6     |      |
| ④iPhone から<br>Android への機種変更 | 3⇒7⇒8     |      |

#### 2 スマートウェアラブル

#### (1) スマートウェアラブルの利用方法

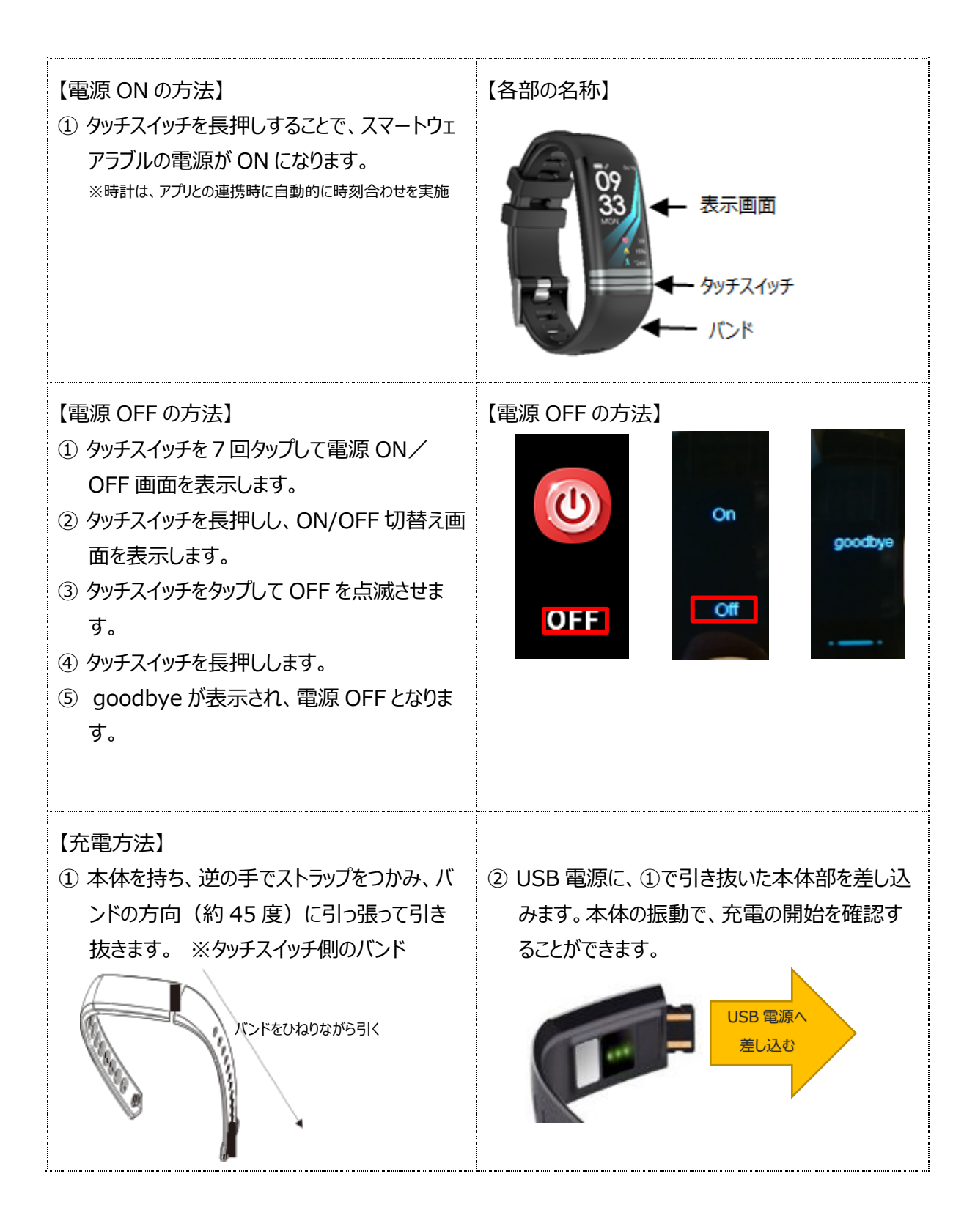

#### (2) スマートウェアラブルの画面説明

※③心拍数測定画面、④血圧測定画面、⑤血中酸素濃度測定画面は、 表示を固定してしばらくすると、スマートウェアラブルのみで測定を行い、結果を表示します。 (計測したデータは、『ヘルポ」アプリには連携されません。)

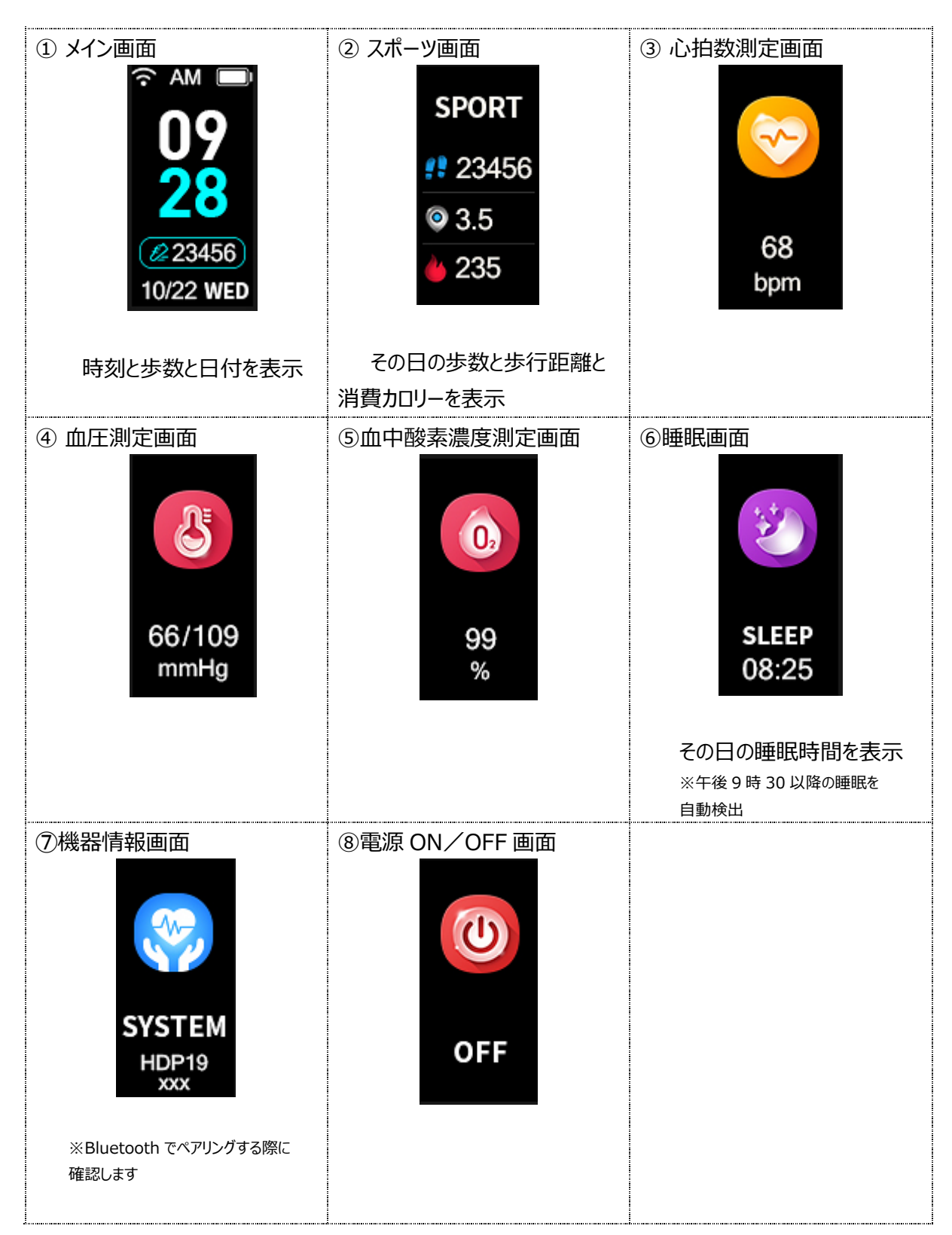

#### 3 iPhone アプリからの切断

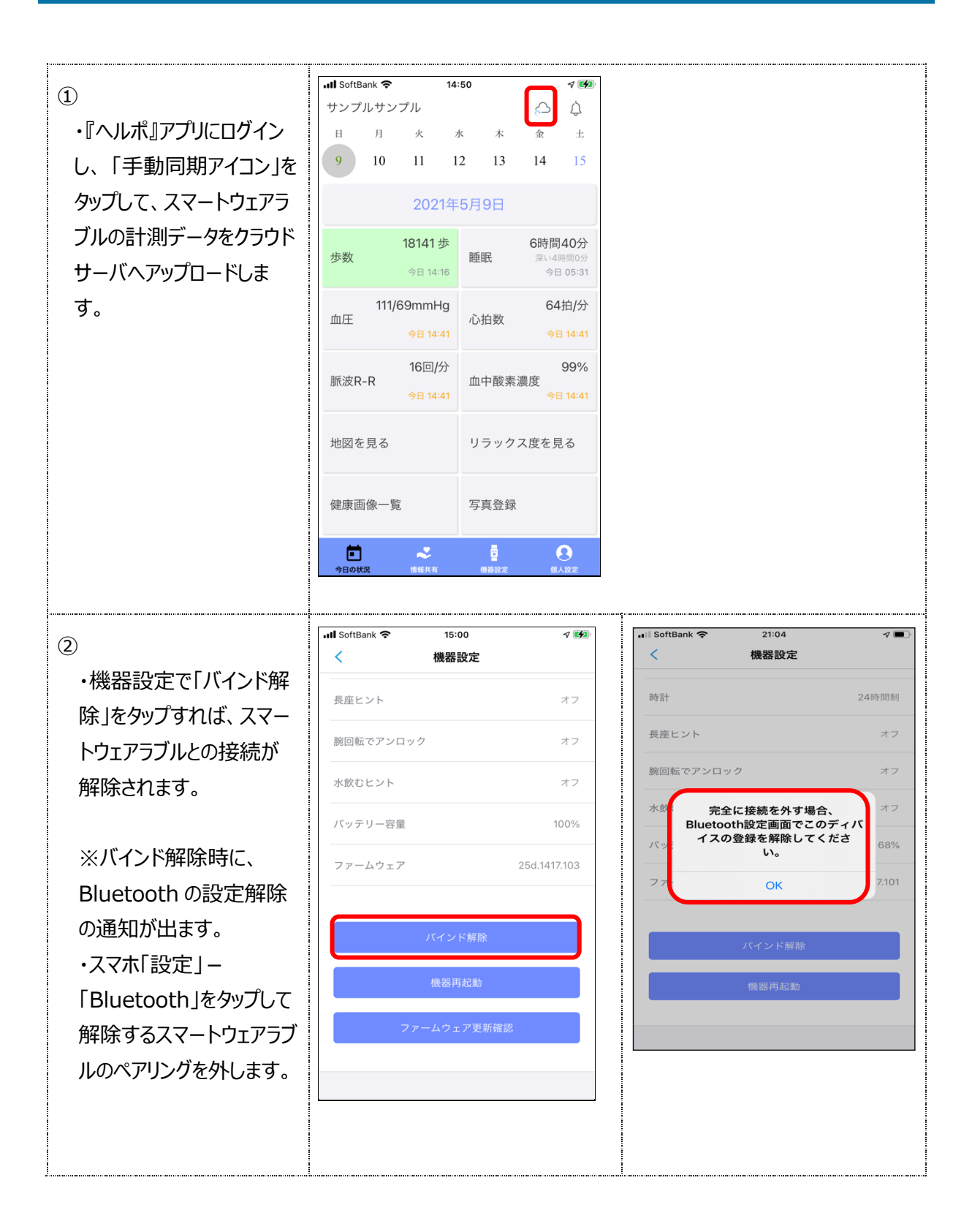

|                | 📊 SoftBank 🗢 🔮 21:06 🖌 🖃                                     | 내 SoftBank 🗢 🔹 21:06 🛛 🖌 💷 |
|----------------|--------------------------------------------------------------|----------------------------|
|                |                                                              | Sluetooth HHDP19-042       |
|                |                                                              |                            |
|                | Bluetooth                                                    | このデバイスの登録を解除               |
|                | "TomoakiのiPhone"という名前で検出可能です。<br>自分のデバイス                     | システム通知                     |
|                | HHDP19-042 接続済み                                              | システム通知を共有                  |
|                |                                                              |                            |
|                | その他のデパイス ジェン<br>Apple WatchをiPhoneとペアリングするには、Apple Watch App |                            |
|                | を使用します。                                                      |                            |
|                |                                                              |                            |
|                |                                                              |                            |
|                |                                                              |                            |
|                |                                                              |                            |
|                |                                                              |                            |
|                |                                                              |                            |
|                |                                                              |                            |
|                |                                                              |                            |
|                |                                                              |                            |
| 3              | 9:27                                                         |                            |
| 個人設定で「ログアウト」を  | <b>個人設定</b>                                                  |                            |
|                | 会員情報の確認と変更                                                   |                            |
|                | パスワードの変更 >                                                   |                            |
| からロクアワトしてくたさい。 | アラート設定                                                       |                            |
|                | 通知設定                                                         |                            |
|                | お問い合わせ >                                                     |                            |
|                | お知らせ >                                                       |                            |
|                | FAQ·マニュアル                                                    |                            |
|                | SNSアカウントでログインする方 >                                           |                            |
|                | 退会 >                                                         |                            |
|                | ログアウト                                                        |                            |
|                | アプリバージョン 1.0.9                                               |                            |
|                | スマートウェアラブルは医療機器ではありませんの<br>で、計測数値は参考値となります。                  |                            |
|                |                                                              |                            |
|                |                                                              |                            |
|                | 🖻 🛹 ē 🗛                                                      |                            |
|                | 今日の状況 情報共有 機器設定 個人設定                                         |                            |

#### 4 Android アプリからの切断

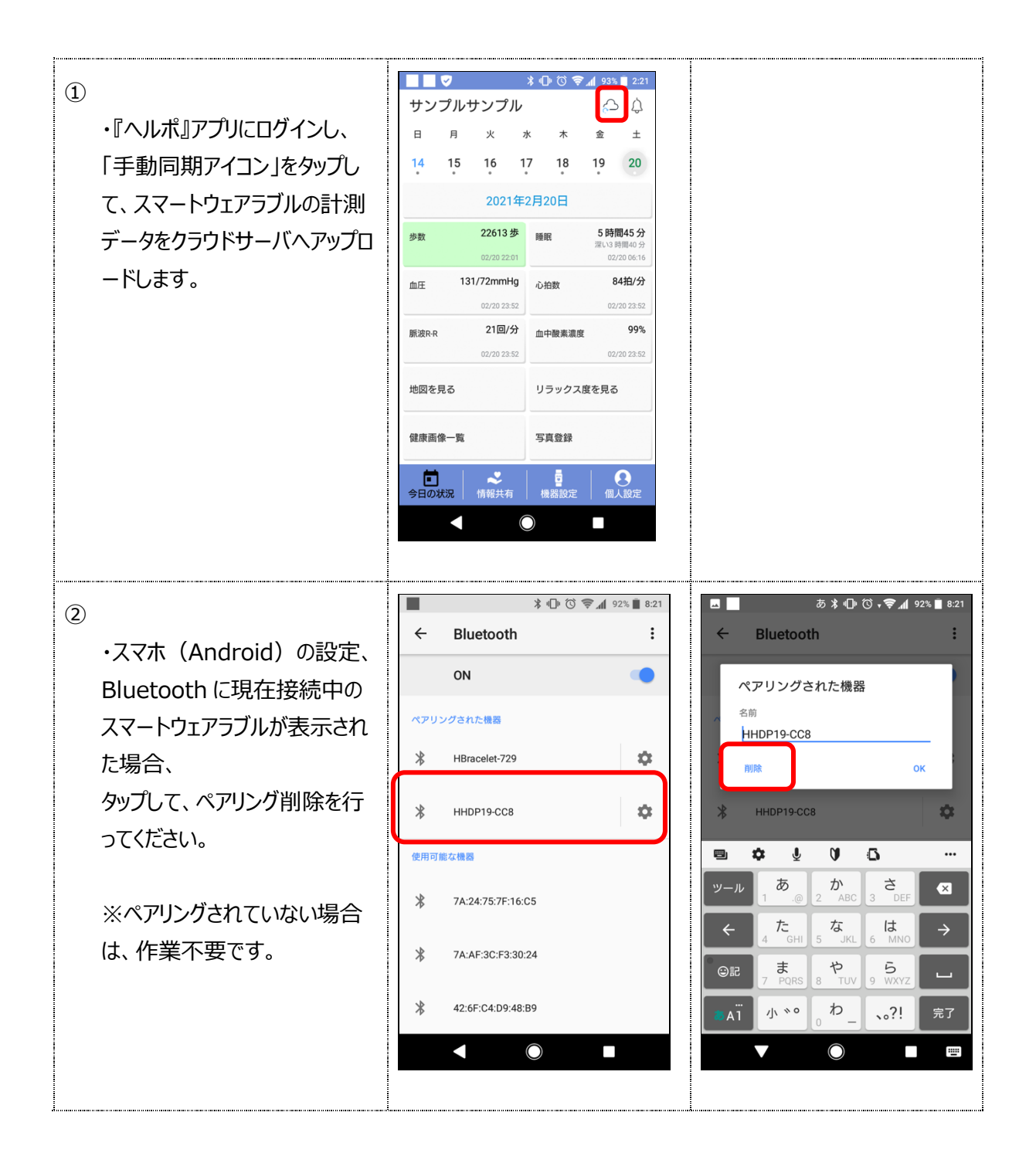

|                  | <b>■ 0 マ</b> *.∩• ്                   | 😤 📶 88% 🔽 14:53 |
|------------------|---------------------------------------|-----------------|
|                  | く 機器設定                                |                 |
| ・機器設定で「バインド解除」を  |                                       |                 |
| タップすれば、スマートウェアラブ | 腕回転でアンロック                             | オフ              |
| ルとの接続が解除されます。    | 水飲むヒント                                | オフ              |
|                  | バッテリー容量                               | 100%            |
|                  | ファームウェア                               | 25D.1417.103    |
|                  | バインド解除                                |                 |
|                  | 機器再起動                                 |                 |
|                  | ファームウェア更新                             | 確認              |
|                  | 心電図                                   |                 |
|                  | < O                                   |                 |
| <b>(4)</b>       |                                       | 🔉 82% 💷): 11:21 |
| 個人設定で「ログアウト」をタッ  | 国人設た<br>会員情報の確認と変更                    | >               |
| プレて、『ヘルポ』アプリからログ | パスワードの変更                              | >               |
| アウトレスイださい        | アラート設定                                | >               |
| $\mathcal{F}$    | 通知設定                                  | >               |
|                  | お問い合わせ                                | >               |
|                  | お知らせ                                  | >               |
|                  | FAQ・マニュアル                             | >               |
|                  | SNSアカウントでログインする方                      | >               |
|                  | 退会                                    | >               |
|                  | ロクアウト                                 | 1112            |
|                  | スマートウェアラブルは医療機器で<br>で、計測数値は参考値となります。  | はありませんの         |
|                  | ● ● ● ● ● ● ● ● ● ● ● ● ● ● ● ● ● ● ● | 定 個人設定          |
|                  | $\triangleleft$ O                     |                 |

# 5 iPhone アプリのインストール

| <ol> <li>・App Store のアプリをタップし、<br/>検索に『ヘルポ』と入力します。</li> <li>・スクロールして、『ヘルポ』アプリを<br/>見つけ、「ダウンロード」マークをタッ<br/>プします。</li> </ol>                         | App Store                                                                                                    | <complex-block></complex-block>                                                              |
|----------------------------------------------------------------------------------------------------|----------------------------------------------------------------------------------------------------|----------------------------------------------------------------------------------------------|
| ※または、QR コードを読み取り、<br>『ヘルポ』アプリをインストールしま<br>す。                                                                                                    |                                                                                                    |                                                                                              |
| <ol> <li>・インストール中、3件の権限の<br/>許可を求められるため、すべて「許<br/>可」をタップします。</li> </ol>                                                                            | "WithUS_dev"は通知を送信します。よろしいですか?<br>通知方法は、テキスト、サウンド、アイコンバッジが利用できる可能性があります。<br>通知方法は"設定"で設定できます。 許可しない許可しない許可                                                                        | "WithUS_dev"がBluetoothの<br>使用を求めています<br>Bluetoothでスマートウェアラブルに接続<br>します。<br>許可しない             |
| 位置情報の利用については、<br>※iOS12以前の場合は、<br>「常に許可」を選択<br>※iOS13以降は、<br>「Appの使用中は許可」を選<br>択後、しばらくすると、再度ポップ<br>アップが表示され、<br>『使用中のみ許可のまま』、又<br>は、『「常に許可」に変更』を選択 | ※iOS13の場合 "WithUS_dev"に位置情報の利用を許可しますか? 位置情報を利用してデータを測定します。 Appの使用中は許可 1度だけ許可 1度だけ許可 許可しない "WithUS_dev"を使用していないないときでも位置情報の利用を許可しますか? 位置情報を利用してデータを測定します。 "使用中のみ許可"のままにする "常に許可"に変更 | ※iOS12以前の場合<br>"WithUS_dev"に位置情報の利<br>用を許可しますか?<br>定立切扱-地格<br>このAppの使用中のみ許可<br>常に許可<br>許可しない |

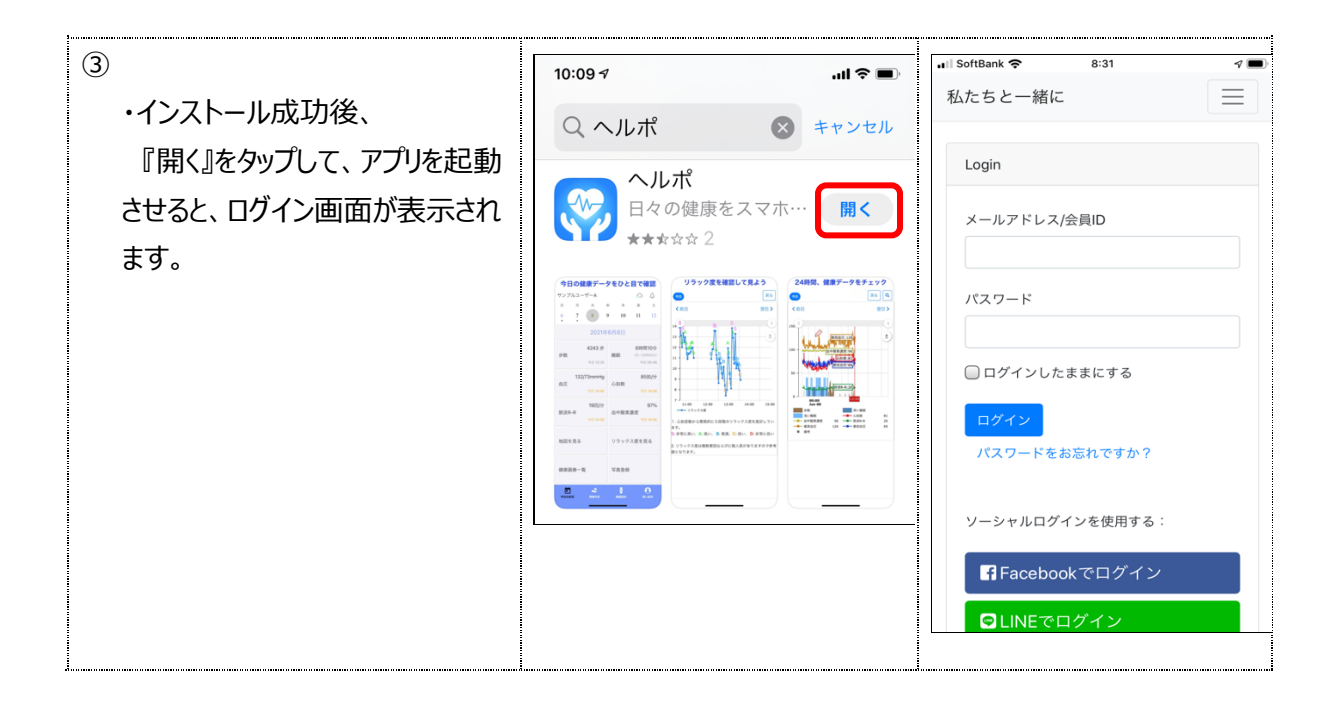

# 6 iPhone アプリの設定

| <ol> <li>・スマホ (iOS)の設定<br/>で、ヘルポアプリ設定の位<br/>置情報の設定が「使用中<br/>のみ」又は、「常に許可」と<br/>なっていることを確認してくだ<br/>さい。</li> </ol>                                                             | <ul> <li>■I SoftBank を 8:30 </li> <li>● ひたボビニアクセスを許可</li> <li>● 位置情報 常に許可 &gt;</li> <li>● Bluetooth </li> <li>● Siriと検索</li> <li>● 通知<br/>パテー、サウンド、パッジ &gt;</li> <li>● モバイルデーク通信</li> </ul> |
|----------------------------------------------------------------------------------------------------|----------------------------------------------------------------------------------------------------|
| <ul> <li>※iOS13以降は、</li> <li>「App の使用中は許可」</li> <li>を選択後、しばらくすると、</li> <li>再度ポップアップが表示された際、</li> <li>『使用中のみ許可のまま』</li> <li>又は、</li> <li>『「常に許可」に変更』を</li> <li>選択</li> </ul> |                                                                                                    |
| ・スマホ(iOS)の設定<br>で、ヘルポアプリ設定の<br>Bluetooth が「On」となっ<br>ていることを確認してくださ<br>い。                                                                                                    |                                                                                                    |

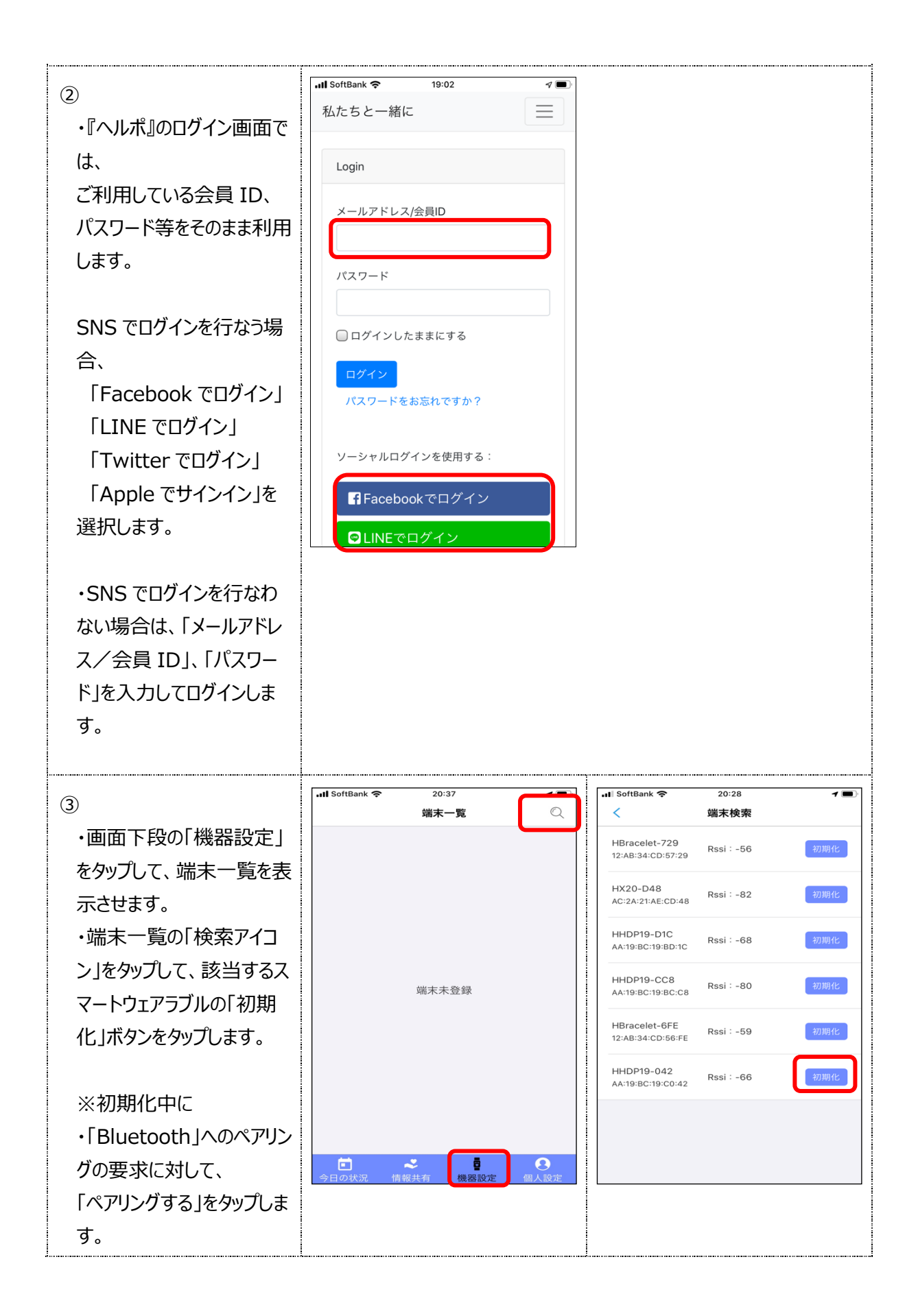

| ・「通知の表示許可」に<br>「許可」をタップします。                                                                                       | Bluetoothペ:<br>"HHDP19-D1C"が<br>アリングをオ<br>戻る<br>"HHDP19-042<br>知を表示するこ<br>か<br>このアクセサリを接続<br>べての通知が画面                                                                                   | <b>アリングの要求</b><br>お使いのiPhoneへのペ<br>さめています。<br>ペアリング<br>"にiPhoneの通<br>とを許可します<br>?"<br>売すると、受信したす<br>に表示されます。                                              |  |
|----------------------------------------------------------------------------------------------------|----------------------------------------------------------------------------------------------------|----------------------------------------------------------------------------------------------------|--|
|                                                                                                    | 許可しない                                                                                                    | 許可                                                                                                    |  |
| <ul> <li>④</li> <li>・端末一覧の5段目に接<br/>続されているスマートウェア<br/>ラブルの機器名が表示され<br/>ます。</li> </ul>                             | ・・・・・・・・・・・・・・・・・・・・・・・・・・・・・・・・・・・・                                                                                                    | 0                                                                                                    |  |
| <ul> <li>⑤</li> <li>・この機器名タップし、</li> <li>機器設定のバッテリー容量</li> <li>等が表示されればスマート</li> <li>ウェアラブルとの接続 OK です。</li> </ul> | Image: solid back で     20:4       く     機器名       機器名     パインドユーザー       パインドユーザー        健康データ自動記録        時計        長座ヒント        腕回転でアンロック        水飲むヒント        バッテリー容量        ファームウェア | 0 イ ●)<br>注<br>HHDP19-042<br>AA:19:BC:19:C0:42<br>レディーフォーテスト<br>オン(00:00-23:59)<br>24時間制<br>オフ<br>4フ<br>4フ<br>4フ<br>4フ<br>4フ<br>4フ<br>4フ<br>4フ<br>4フ<br>4 |  |

### 7 Android アプリのインストール

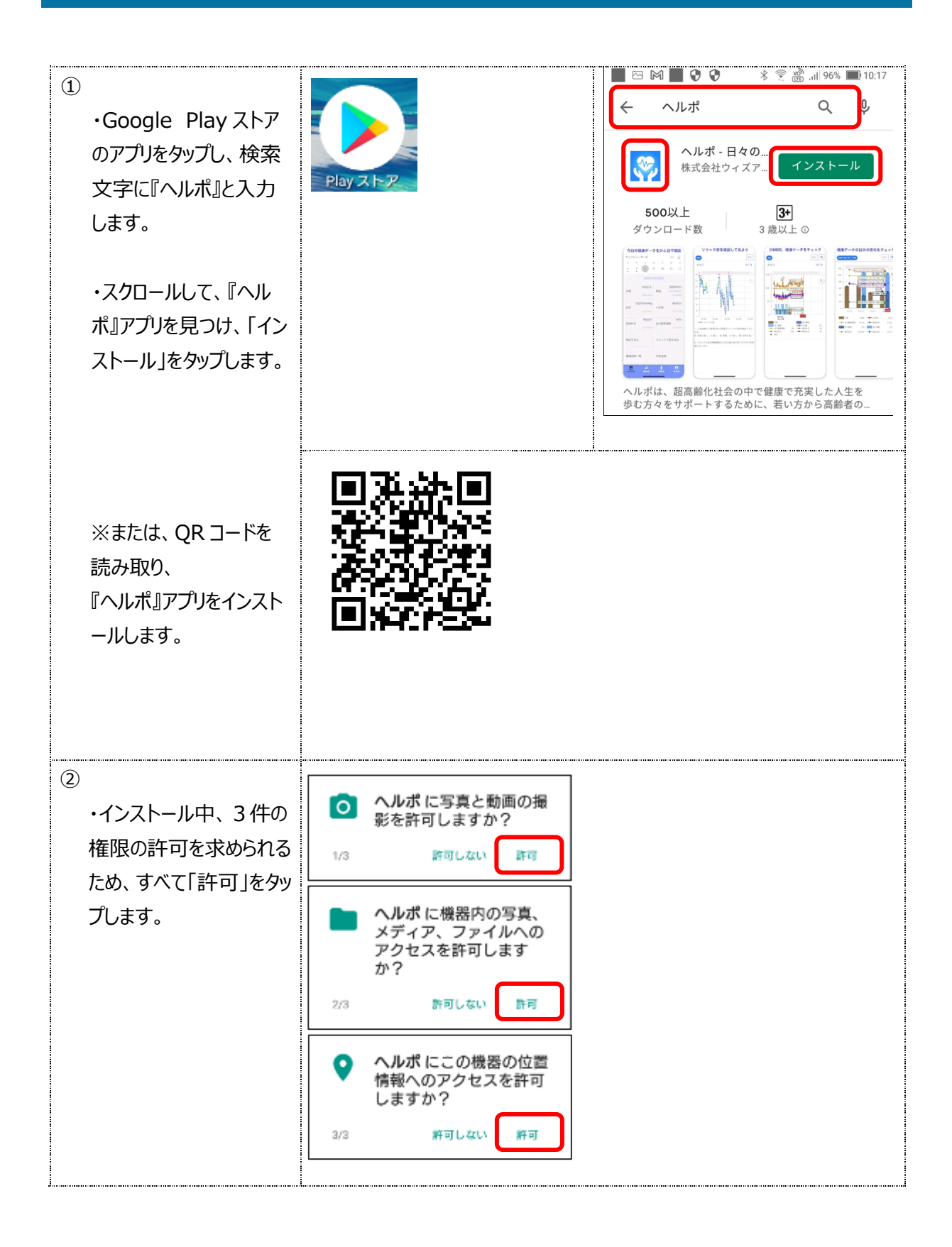

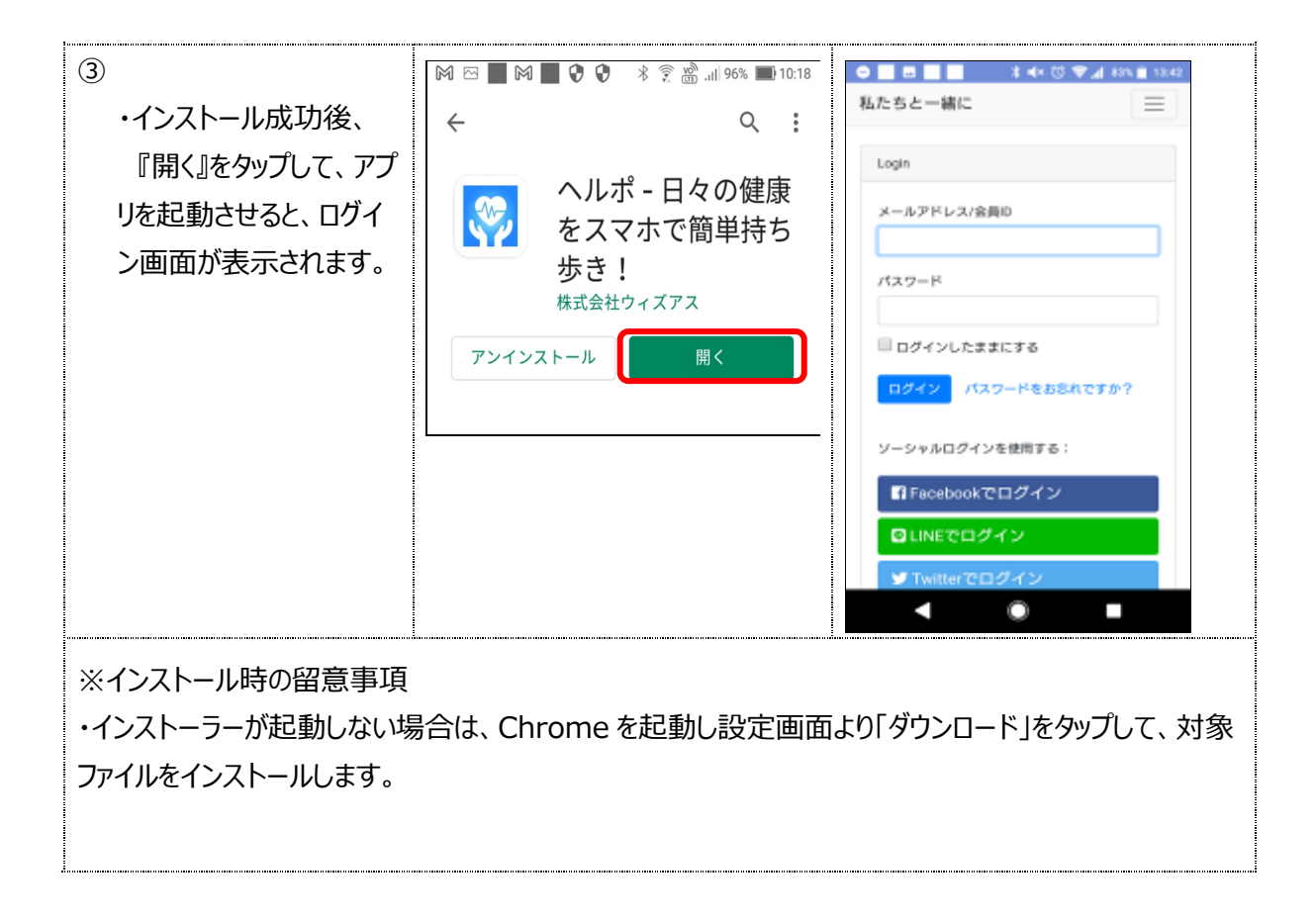

# 8 Android アプリの設定

|                                                            | 10 m . 2 4 m 1                                                                                                    |
|------------------------------------------------------------|----------------------------------------------------------------------------------------------------|
| 1                                                          | ← 位置情報                                                                                                    |
| ・スマホ(Android)の設定、                                          |                                                                                                    |
| 位置情報が「ON lとなっている                                           | ON                                                                                                    |
| ことを確認してください                                                | モード<br>高端度                                                                                                    |
| として単語語していたという                                              | アプリレベルの権限                                                                                                    |
|                                                            | スキャン                                                                                                    |
|                                                            |                                                                                                    |
|                                                            | 位置供給サービス                                                                                                    |
|                                                            | Google ロケーション履歴                                                                                                    |
|                                                            | G Google 現在地の共有機能                                                                                                    |
|                                                            |                                                                                                    |
|                                                            | G 緊急位置情報サービス                                                                                                    |
|                                                            |                                                                                                    |
|                                                            |                                                                                                    |
|                                                            |                                                                                                    |
| $(\mathfrak{I})$                                           | ● # # # <sup>1</sup> <sup>1</sup> <sup>1</sup> <sup>1</sup> <sup>1</sup> <sup>1</sup> <sup>1</sup> <sup>1</sup> <sup>1</sup> <sup>1</sup>                                                                                             |
|                                                            | Bluetooth                                                                                                    |
| ・フマホ(Android)の設定                                           |                                                                                                    |
| ・スマホ(Android)の設定、                                          | ON                                                                                                    |
| ・スマホ(Android)の設定、<br>Bluetooth が「ON」となってい                  | ON (                                                                                                    |
| ・スマホ(Android)の設定、<br>Bluetooth が「ON」となってい<br>ることを確認してください。 | ON<br>ペアリングネルの優勝                                                                                                    |
| ・スマホ(Android)の設定、<br>Bluetooth が「ON」となってい<br>ることを確認してください。 | ON<br>ペアリングネルを構成<br>注 HBracelet-218                                                                                                    |
| ・スマホ(Android)の設定、<br>Bluetooth が「ON」となってい<br>ることを確認してください。 | ON         ペアリングコルた機器           米         HBracelet-218           ロ         LAPTOP-HSV23DJA                                                                                                    |
| ・スマホ(Android)の設定、<br>Bluetooth が「ON」となってい<br>ることを確認してください。 | ON<br>ペアリングネルた機能<br>* HBracelet-218<br>ロー LAPTOP-H3V23D_JA<br>使用可能な物路                                                                                                    |
| ・スマホ(Android)の設定、<br>Bluetooth が「ON」となってい<br>ることを確認してください。 | ON<br>ペアリングされた機器<br>本 HBracelet-218<br>LAPTOP-HSV23DJA<br>使用可能な機器                                                                                                    |
| ・スマホ(Android)の設定、<br>Bluetooth が「ON」となってい<br>ることを確認してください。 | ОN           ЛУОУДЗЛЕНИЯ           *           НВизони:218                                                                                                    |
| ・スマホ(Android)の設定、<br>Bluetooth が「ON」となってい<br>ることを確認してください。 | ON         ペアリングコスLE機器           米         HBracelet-218           山         LAPTOP-H3V23D_JA           使用可能な映影         株           水         76:09:46.月6.35.64           米         44:DE:47.91:DC:7E                                 |
| ・スマホ(Android)の設定、<br>Bluetooth が「ON」となってい<br>ることを確認してください。 | ON         ペアリングネルた機能           オードリングネルた機能         ・・・・・・・・・・・・・・・・・・・・・・・・・・・・・・・・・・・・                                                                                                    |
| ・スマホ(Android)の設定、<br>Bluetooth が「ON」となってい<br>ることを確認してください。 | ON            ペアリング371と後期            本         HBracelet-218           日         LAPTOP-H3V23DJA           使用可能な映影            本         76:09:46:#6:35:64           米         44:DE:47:81:DC:7E           米         78:7E:D0:31:3E:09 |
| ・スマホ(Android)の設定、<br>Bluetooth が「ON」となってい<br>ることを確認してください。 | ON         ペアリングネルた機能           オ         HBracelet:218           山         LAPTOP-HSV23DJA           使用可能な技能部           オ         76:02:46.#6:35:64           本         44:DE:47:81:DC:7E           本         78:7E:D0:31:3E:09      |

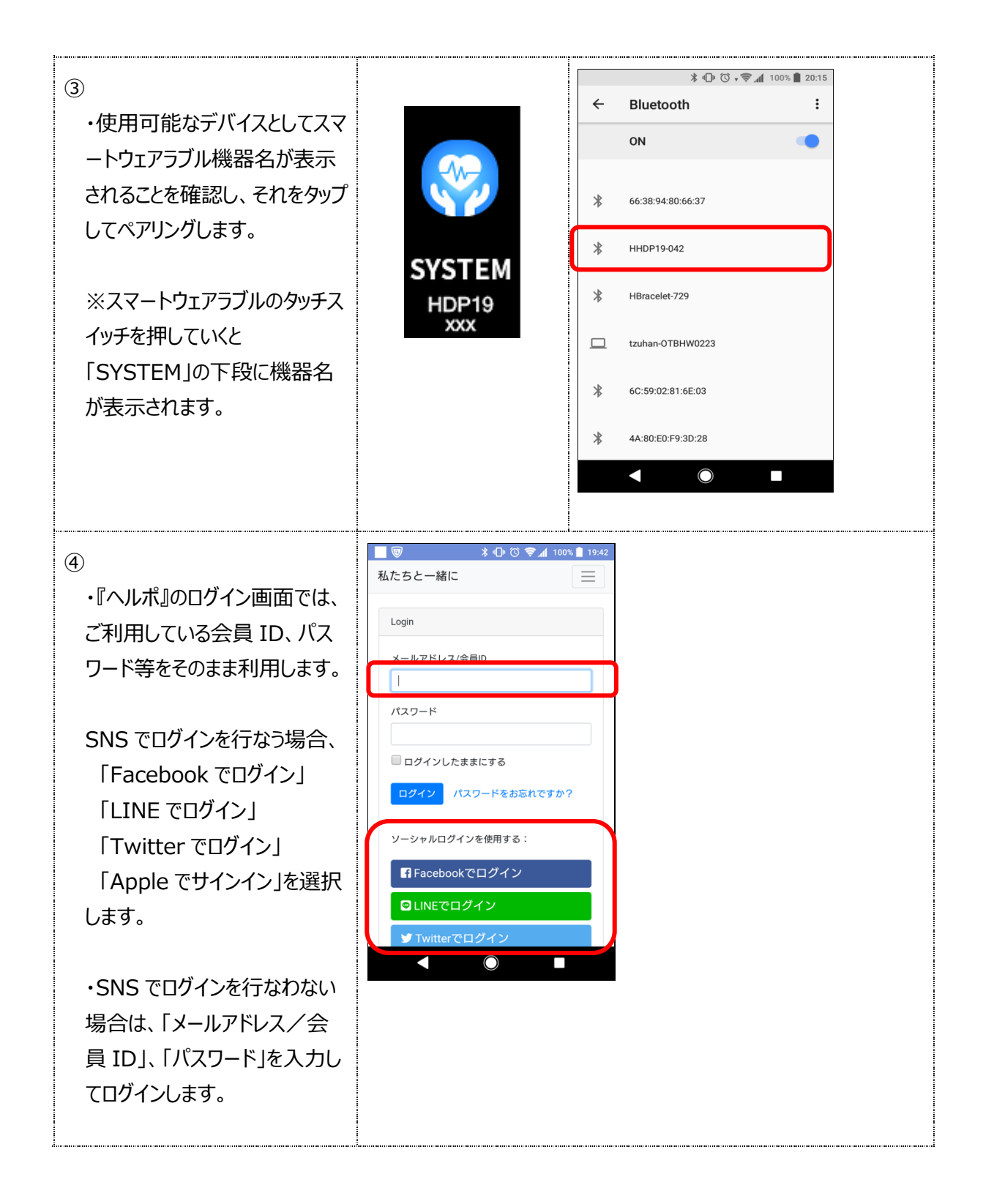

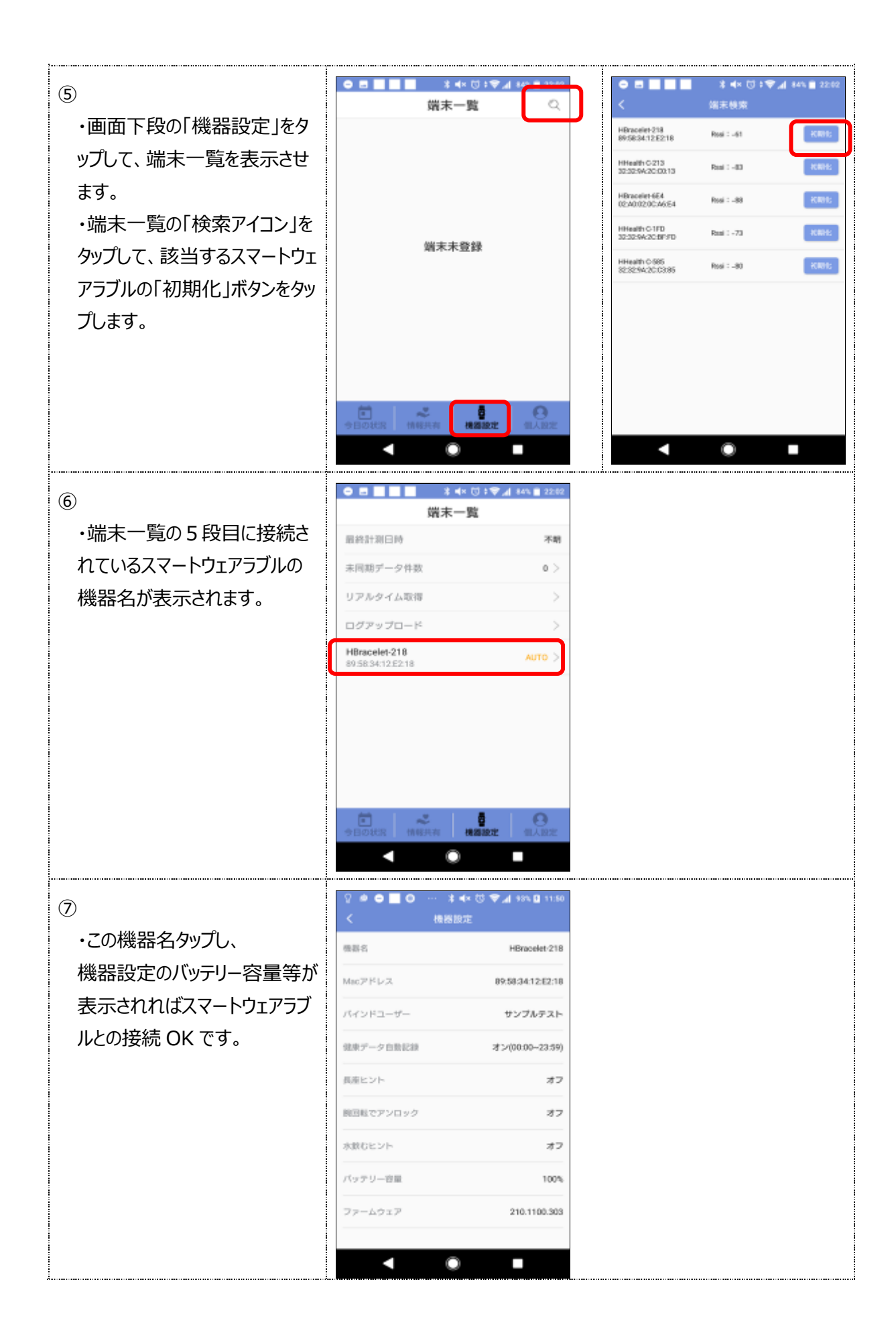

## 9 Android 端末と iPhone 端末の相違機能について

Android 端末と iPhone 端末で以下の機能について、操作方法や設定方法が異なります。

| 対象機能                     | Android                                              | iPhone                                           |
|--------------------------|------------------------------------------------------|--------------------------------------------------|
| ①Bluetooth とのペアリング       | ウェアラブルをセットアップする前<br>に行います。                           | ウェアラブルをセットアップする際<br>に行います。                       |
| ②位置情報                    | 使用可能なウェアラブルを検索<br>する際のみ利用します。                        | 『ヘルポ』アプリでは、「常に許<br>可」を推奨します。                     |
|                          | ※位置情報をオンにした場合、<br>・100m 以上移動した情報を<br>「地図を見る」で確認できます。 | ・100m 以上移動した情報を<br>「地図を見る」で確認できます。               |
|                          |                                                      | ※位置情報をオフにした場合、<br>・バックグラウンド稼働中にアプリ<br>が自動的に落ちます。 |
| ③Push 通知                 | 自動的にオンとなります。                                         | ・iOS13 以上の場合<br>ウェアラブルをペアリングする<br>際にも通知をオンにします。  |
|                          |                                                      | ・iOS12の場合<br>個別に設定する必要があり<br>ます。                 |
| ④ヘルポアプリの画面遷移             | 横スクロール可能。                                            | 横スクロールは不可。<br>(下段のメニューをタップしま<br>す。)              |
| ⑤ヘルポアプリでの前画面表示           | 下段の標準戻るボタンをタップす<br>ることで可能。                           | 不可。                                              |
| ⑥ヘルポアプリでの前画面表示           | 下段の標準戻るボタンをタップす<br>ることで可能。                           | 不可。                                              |
| ⑦健康データのダウンロードファイ<br>ル格納先 | ファイル> 内部ストレージ><br>Download                           | ファイル> ヘルポ> xlsxFile                              |

#### 10 ご利用前の事前確認

『ヘルポ』サービスをご利用される前に、以下の項目をご確認ください。

| 確認項目       | 確認内容                                | $\checkmark$ |
|------------|-------------------------------------|--------------|
|            | スマートウェアラブル本体 1台                     |              |
| 送付物<br>    | 『ヘルポ』スマートフォン・スマートウェアラブル切り替えマニュアル 1冊 |              |
| スマートウェアラブル | 本体の電源が入り、充電ができること。                  |              |

#### 11 お問い合わせ先

『ヘルポ』アプリの個人設定>「お問い合わせ」画面からメールで行うことができます。

※『ヘルポ』アプリがインストールできない場合は、当社ホームページのコンタクト経由で「ヘルポ お問合せ」 画面に記載の上、送信をお願いします。

https://www.happylife-care.com/helpo/member/

#### 12 詳細な『ヘルポ』ご利用方法について

※FAQ および詳細な『ヘルポ』ご利用マニュアルは、以下の URL からご参照ください。 https://www.happylife-care.com/helpo/faq.html

## 改訂履歴

| 更新日        | バージョン | 変更内容    |
|------------|-------|---------|
| 2019/11/29 | 1.0.0 | 初版作成    |
| 2020/11/22 | 1.1.5 | 最新画面に更新 |
| 2021/05/12 | 1.1.6 | 最新画面に更新 |
| 2021/11/01 | 1.1.7 | 最新画面に更新 |